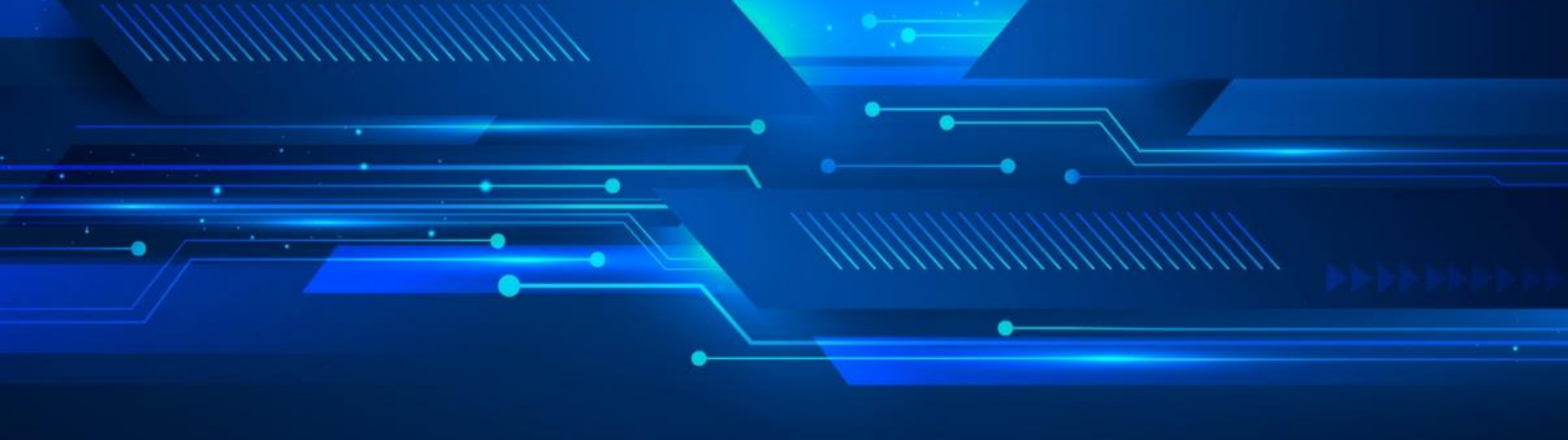

## 如何将电脑上编译好的可执行文件放到开发板上执行?

在使用 SoC 类的 FPGA 开发板启动 Linux 系统,进行开发或测试时,将电脑主机编译好的可行执行文件拷贝 到开发板的 SD 卡 Linux 系统中再执行的情况屡见不鲜,那么该如何将编译好的可行执行文件拷贝到开发板 的 SD 卡中呢? 今天,以 DE10-Standard 开发板为例整理了三种可行方法。

说明:

- 1. 全文以友晶官网上的 DE10-Standard Linux Console 镜像文件为 Linux 启动系统;
- 2. 为分辨可执行文件是否成功拷贝, 三种方法中编译好的可执行文件分别命令为 my\_first\_hps\_1,my\_first\_hps\_2,my\_first\_hps\_3。

## 方法一: 使用网口自动获取 IP, 用 scp 命令进行拷贝

1-1. 将电脑和 DE10-Standard 开发板通过 RJ45 网线连接到同一个路由器上,使其在同一个局域网中,如下图:

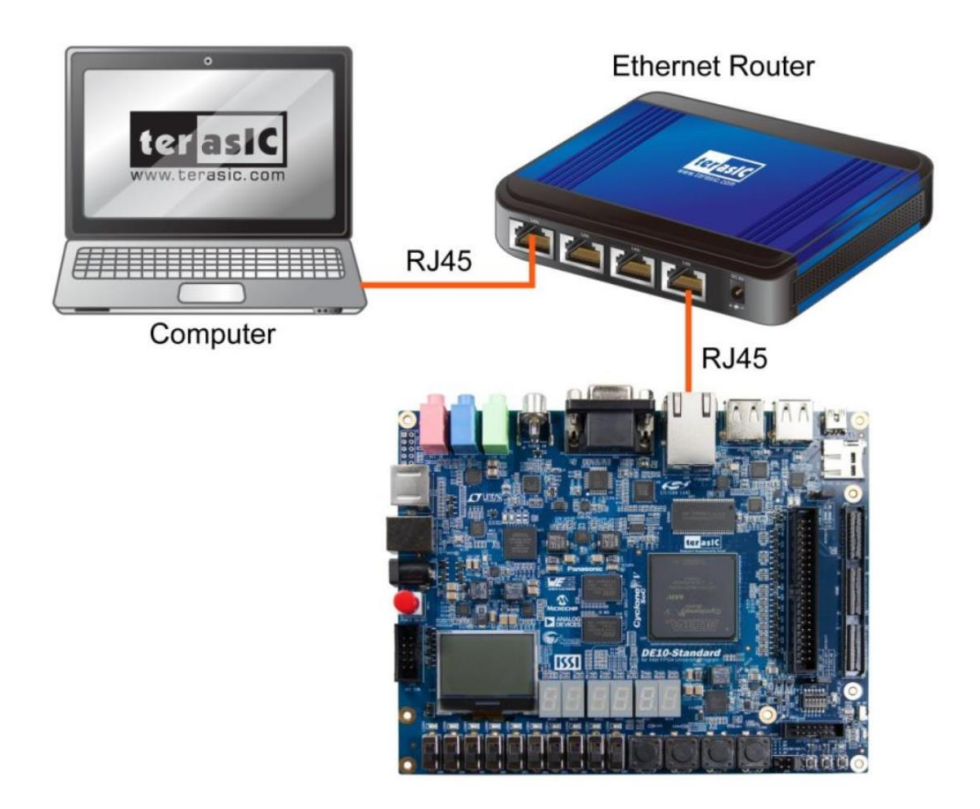

Copyright © Terasic Inc.

使用 root 登录 Linux 系统, 并输入 udhcpc 命令从 DHCP 服务器自动获取 IP: 1-2.

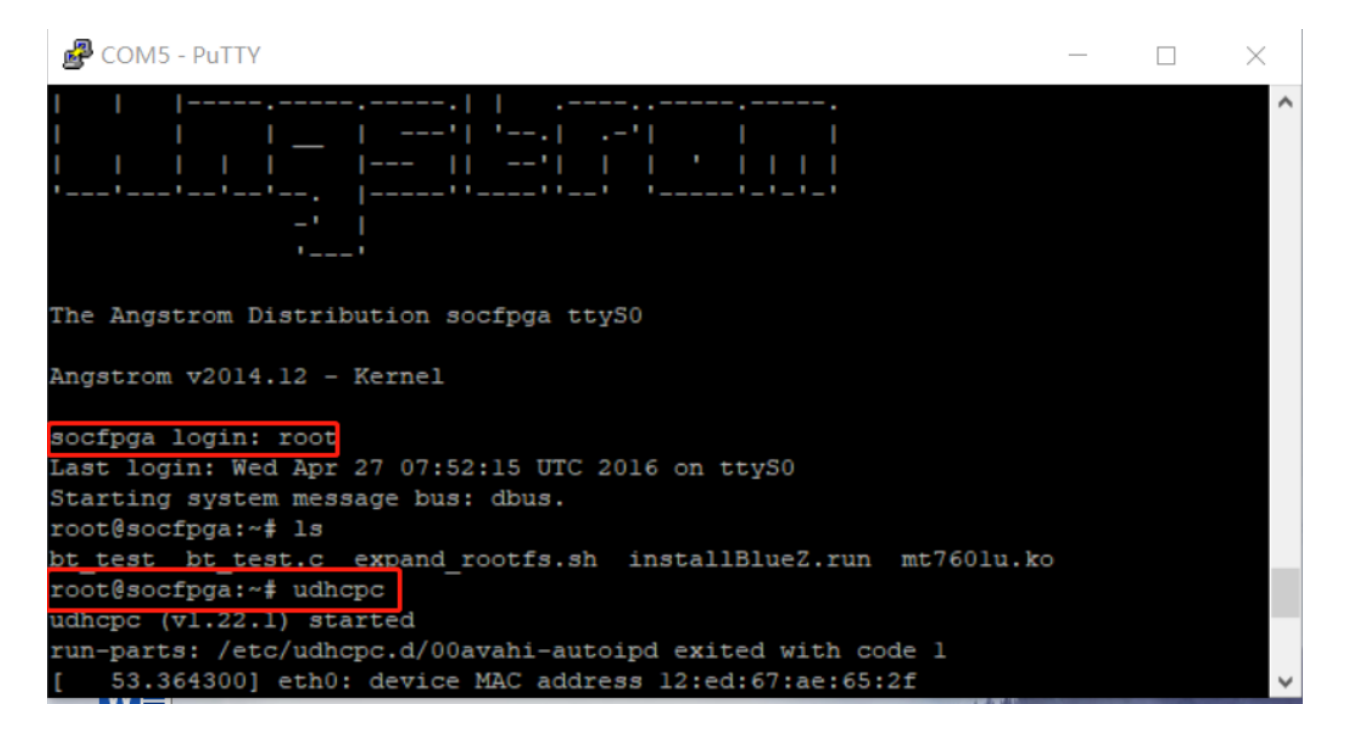

使用 ifconfig 命令查询 DE10-Standard 获取到的 IP 地址, 为 "192.168.21.144"; 1-3.

| P COM5                              | - PuTTY                                                                                                    | _      |       | $\times$ |
|-------------------------------------|----------------------------------------------------------------------------------------------------|--------|-------|----------|
| /etc/udho<br>/etc/udho<br>root@soci | cpc.d/50default: Adding DNS 192.168.21.1<br>cpc.d/50default: Adding DNS 192.168.21.1<br>fpga:~# ifconfig                                                                                                    |        |       | ~        |
| etnu                                | Link encap:Ethernet HWaddr 12:ed:67:ae:65:2f<br>inet addr:192.168.21.144 Bcast:192.168.21.255 Mask:25<br>inet6 addr: fe80::10ed:6/ff:feae:652f/64 Scope:Link<br>UP BROADCAST RUNNING MULTICAST MTU:1500 Metric:1<br>RX packets:583 errors:0 dropped:0 overruns:0 frame:0<br>TX packets:206 errors:0 dropped:0 overruns:0 carrier:0<br>collisions:0 txqueuelen:1000<br>RX bytes:45457 (44.3 KiB) TX bytes:21930 (21.4 KiB)<br>Interrupt:27 Base address:0xc000 | 5.255. | 255.0 |          |
| 10                                  | Link encap:Local Loopback<br>inet addr:127.0.0.1 Mask:255.0.0.0<br>inet6 addr: ::1/128 Scope:Host<br>UP LOOPBACK RUNNING MTU:65536 Metric:1<br>RX packets:341 errors:0 dropped:0 overruns:0 frame:0<br>TX packets:341 errors:0 dropped:0 overruns:0 carrier:0<br>collisions:0 txqueuelen:1                                                                                                    |        |       |          |

.

1-4. 此时,便可以使用 scp 命令将 "my\_first\_hps\_1" 可执行文件拷贝到 SD 卡中。打开 Intel SoC EDS command shell 窗口,使用 cd 命令进入 "my\_first\_hps\_1" 的路径,然后输入 <u>scp my\_first\_hps\_1</u> root@192.168.21.144:/home/root 命令,将文件拷贝到 SD 卡 "/home/root" 路径下。 注意,在弹出 Are you sure you want to continued connecting (yes/no)? 命令后输入 yes 并按下 enter 键;

| ~/Desktop/test                                                                                                    |   |       | $\times$ |
|----------------------------------------------------------------------------------------------------|---|-------|----------|
| Intel FPGA Embedded Command Shell                                                                                                    |   |       | ~        |
| Version 18.1 [Build 625]                                                                                                    |   |       |          |
| dministrator@2LY4AVK10820760 ∼<br>cd c:                                                                                                    |   |       |          |
| dministrator@2LV4AVK10920760_/cygdrivo/c<br>cd_Users/Administrator/Desktop/test/                                                                                                    |   |       |          |
| ldministrator@2LY4AVK10820760 ~/Desktop/test<br>8 ls<br>my_first_hps my_first_hps_1 my_first_hps_2 my_first_hps_3                                                                                                    |   |       |          |
| <pre>\dministrator@2LY4AUK10820760 ``/Decktop/test<br/>scp my_first_hps_1 root@192.168.21.144:/home/root<br/>Could not create directory '/home/Administrator/.ssh'.<br/>The authenticity of host '192.168.21.144 (192.168.21.144)' can't be established.<br/>BCDSA key fingerprint is SHA256:RE4jdiPzDc5eQuL6rcp2Jfo5XFkx7g3sAGOrETMKtwU.<br/>Are you sure you want to continue connecting (yes/no)?[yes]<br/>Failed to add the host to the list of known hosts (/home/Administrator/.ssh/known_hosts).<br/>my_first_hps_1 100% 7133 7.0KB/</pre> | s | 00:00 |          |
| \dministrator@2LY4AVK10820760 ~/ <mark>Desktop/test</mark><br>\$                                                                                                    |   |       |          |

1-5. 完成拷贝之后,在 putty 终端输入 ls 命令,就可以看到 "my\_first\_hps\_1" 文件已经被成功拷贝进来。

| Putty COM5 - Putty                                                                                                    |  | $\times$ |
|----------------------------------------------------------------------------------------------------|--|----------|
| UP BROADCAST RUNNING MULTICAST MTU:1500 Metric:1<br>RX packets:583 errors:0 dropped:0 overruns:0 frame:0<br>TX packets:206 errors:0 dropped:0 overruns:0 carrier:0<br>collisions:0 txqueuelen:1000<br>RX bytes:45457 (44.3 KiB) TX bytes:21930 (21.4 KiB)<br>Interrupt:27 Base address:0xc000                                                                          |  | ^        |
| <pre>lo Link encap:Local Loopback<br/>inet addr:127.0.0.1 Mask:255.0.0.0<br/>inet6 addr: ::1/128 Scope:Host<br/>UP LOOPBACK RUNNING MTU:65536 Metric:1<br/>RX packets:341 errors:0 dropped:0 overruns:0 frame:0<br/>TX packets:341 errors:0 dropped:0 overruns:0 carrier:0<br/>collisions:0 txqueuelen:1<br/>RX bytes:25417 (24.8 KiB) TX bytes:25417 (24.8 KiB)</pre> |  |          |
| root@socfpga:~# ls                                                                                                    |  |          |
| bt_test expand_rootfs.sh_mt7601u.ko                                                                                                    |  |          |
| root@socfpga:~#                                                                                                    |  | ~        |

## 方法二:网线直连开发板和电脑,用 scp 命令进行拷贝

- 2-1. 网线将电脑的网口和 DE10-Standard 开发板的网口连接起来:
- 2-2. 用 root 登录 Linux 系统, 并使用命令 ifconfig eth0 192.168.21.144 netmask 255.255.255.0 将开发 板的 IP 手动设置为 192.168.21.144 (这里 IP 可以自由设置, 但是要保证跟电脑的 IP 在同一个网 段);

| COM5 - PuTTY                                                      | —      |       | $\times$ |
|-------------------------------------------------------------------|--------|-------|----------|
| [ OK ] Started Update UTMP about System Runlevel Changes.         |        |       | ^        |
| 0                                                                 |        |       |          |
| 00                                                                |        |       |          |
| ,,     ,,,                                                        |        |       |          |
|                                                                   |        |       |          |
|                                                                   |        |       |          |
| ternternterter, presentternttert ternetetetet                     |        |       |          |
| -2                                                                |        |       |          |
| 11                                                                |        |       |          |
|                                                                   |        |       |          |
| The Angstrom Distribution socfpga ttyS0                           |        |       |          |
|                                                                   |        |       |          |
| Angstrom v2014.12 - Kernel                                        |        |       |          |
|                                                                   |        |       |          |
| socfpga login: root                                               |        |       |          |
| Last login: Wed Apr 27 07:46:10 UTC 2016 on ttyS0                 |        |       |          |
| Starting system message bus: dbus.                                |        |       |          |
| coot@socfpga:~# ifconfig eth0 192.168.21.144 netmask 255.255.255. | 0      |       |          |
| [ 39.274268] eth0: device MAC address 06:57:52:4c:4d:13           |        |       |          |
| [ 39.366552] IPv6: ADDRCONF(NETDEV_UP): eth0: link is not ready   |        |       |          |
| root@socfpga:~# [ 44.354736] socfpga-dwmac ff702000.ethernet et   | h0: Li | nk is | Up       |
| - lGbps/Full - flow control rx/tx                                 |        |       |          |
| [ 44.363818] IPv6: ADDRCONF(NETDEV_CHANGE): eth0: link becomes    | ready  |       |          |
|                                                                   |        |       | ~        |

2-3. 然后,用 ifconfig 命令查看开发板的 IP 是否设置成功;

| CON             | И5 - PuTTY — 🗆                                                                                                    | $\times$ |
|-----------------|----------------------------------------------------------------------------------------------------|----------|
| - 1Gbp:<br>[ 44 | s/Full - flow control rx/tx<br>.363818] IPv6: ADDRCONF(NETDEV_CHANGE): eth0: link becomes ready                                                                                                    | ^        |
| root@s          | ocfpga:~‡ ifconfig                                                                                                    |          |
| etnu            | LINK encap:Ethernet HWaddr 06:57:52:4c:4d:13<br>inet addr:192.168.21.144 Bcast:192.168.21.255 Mask:255.255.255.0<br>inet6 addr: resu::457:52rf:fe4c:4d13/64 Scope:Link<br>UP BROADCAST RUNNING MULTICAST MTU:1500 Metric:1<br>RX packets:104 errors:0 dropped:0 overruns:0 frame:0<br>TX packets:31 errors:0 dropped:0 overruns:0 carrier:0<br>collisions:0 txqueuelen:1000<br>RX bytes:10723 (10.4 KiB) TX bytes:4156 (4.0 KiB)<br>Interrupt:27 Base address:0xc000 |          |
| 10              | Link encap:Local Loopback<br>inet addr:127.0.0.1 Mask:255.0.0.0<br>inet6 addr: ::1/128 Scope:Host<br>UP LOOPBACK RUNNING MTU:65536 Metric:1<br>RX packets:326 errors:0 dropped:0 overruns:0 frame:0<br>TX packets:326 errors:0 dropped:0 overruns:0 carrier:0<br>collisions:0 txqueuelen:1<br>RX bytes:24190 (23.6 KiB) TX bytes:24190 (23.6 KiB)                                                                                                    | l        |
| root@s          | ocfpga:~#                                                                                                    | ~        |

2-4. 打开电脑的控制面板→ 网络和 Internet→ 网络和共享中心→ 以太网→ 属性→ Internet 协议版本 4 (TCP/IPv4),设置电脑的 IP,如下图。(注意:这里设置的 IP 需要保证和第三步设置的开发板的 IP 在同一个网段,默认网关和 DNS 可以不用设置);

| ▼ 林田北岡悠沿名 沙斯さん法培<br>以太网 属性 In                                                                                                    | 重命名业海培 查署此海培的状态<br>ternet 协议版本 4 (TCP/IPv4) 屬性                                                                                                    | 。                                                                      |
|----------------------------------------------------------------------------------------------------|----------------------------------------------------------------------------------------------------|------------------------------------------------------------------------|
| 网络 共享<br>连接时使用:<br>■ Realtek PCIe GbE Family Contr<br>此连接使用下列项目(O):<br>■ Microsoft 网络客户端<br>■ Microsoft 网络客户端<br>■ Microsoft 网络的文件和打印机<br>■ QoS 数据包计划程序<br>■ Internet 协议版本 4 (TCP/IPv4)<br>■ Microsoft 网络适配器多路传送器<br>■ Microsoft LLDP 协议驱动程序<br>■ Internet 协议版本 6 (TCP/IPv6) | <ul> <li>常规</li> <li>如果网络支持此功能,则可以获取自动;系统管理员处获得适当的 IP 设置。</li> <li>自动获得 IP 地址(O)</li> <li>使用下面的 IP 地址(S):</li> <li>IP 地址(I):</li> <li>子网拖码(U):</li> <li>默认网关(D):</li> <li>自动获得 DNS 服务器地址(B)</li> </ul> | 指派的 IP 设置。否则,你需要从网络<br>192 . 168 . 21 . 110<br>255 . 255 . 255 . 0<br> |
| <ul> <li>✓ 链路层拓扑发现响应程序</li> <li>✓ 安装(N)</li> <li>卸载(U)</li> <li>描述</li> <li>传输控制协议/Internet 协议。该协议<br/>于在不同的相互连接的网络上通信。</li> </ul>                                                                                                    | <ul> <li>使用下面的 DNS 服务器地址(E):</li> <li>首选 DNS 服务器(P):</li> <li>备用 DNS 服务器(A):</li> </ul>                                                                                                    | <u>· · ·</u><br>高級(V)                                                  |

2-5. 进入电脑的 cmd 命令查看符窗口,用 ipconfig/all 命令查看 IP 地址是否设置正确;并使用 ping 192.168.21.144 命令来查看网络是否连通;

| ☞ 管理员:命令提示符                                                                                                    | _                        |         | $\times$ |
|----------------------------------------------------------------------------------------------------|--------------------------|---------|----------|
| Microsoft Windows [版本 10.0.18362.418]<br>(c) 2019 Microsoft Corporation。保留所有权利。                                                                                                    |                          |         | ^        |
| C:\Users\Administrator <mark></mark> ipconfig/all                                                                                                    |                          |         |          |
| Windows IP 配置                                                                                                    |                          |         |          |
| 主机名 2LY4AVK10820760<br>主 DNS 后缀<br>节点类型 混合<br>IP 路由己启用 否<br>WINS 代理己启用                                                                                                    |                          |         |          |
| 以太网适配器 以太网:                                                                                                    |                          |         |          |
| 连接特定的 DNS 后缀       :         描述       :         的理地址:       :         的理地址:       :         日初配置已启用       :         自动配置已启用       :         上       :         作地链接:       :         192.168.21.110(首选)         子网推鸣       :         255.255.255.255.0         默认网关         DHCPv6 IAID       :         DHCPv6 客户端 DUID       :         00-01-00-01-25-14-C3-69-48-B4         DNS 服务器       :         fec0:010:ffff::2%1         fec0:010:ffff::2%1         fec0:010:ffff::2%1 | coller<br>「选)<br>A-4E-50 | )-9A-D5 |          |
| TCPIP 上的 NetBIOS 己启用                                                                                                    |                          |         | ~        |

| ☞ 管理员:命令提示符                                                                                                    | —       |        | $\times$ |
|----------------------------------------------------------------------------------------------------|---------|--------|----------|
| 以太网适配器 蓝牙网络连接:                                                                                                    |         |        |          |
| 媒体状态 媒体己断开连接<br>连接特定的 DNS 后缀                                                                                                    | Area Ne | twork) |          |
| C:\Users\Administrator>ping 192.168.21.144                                                                                                    |         |        |          |
| 正在 Ping 192.168.21.144 具有 32 字节的数据:<br>来自 192.168.21.144 的回复: 字节=32 时间=2ms TTL=64<br>来自 192.168.21.144 的回复: 字节=32 时间<1ms TTL=64<br>来自 192.168.21.144 的回复: 字节=32 时间<1ms TTL=64<br>来自 192.168.21.144 的回复: 字节=32 时间<1ms TTL=64 |         |        |          |
| 192.168.21.144 的 Ping 统计信息:<br>数据包: 己发送 = 4, 己接收 = 4, 丢失 = 0 (0% 丢失),<br>往返行程的估计时间(以毫秒为单位):<br>最短 = 0ms, 最长 = 2ms, 平均 = 0ms                                                                                                 |         |        |          |
| C:\Users\Administrator>                                                                                                    |         |        |          |
|                                                                                                    |         |        |          |
|                                                                                                    |         |        |          |
|                                                                                                    |         |        | ~        |

2-6. IP 设置完成后,便可以使用 scp 命令将 "my\_first\_hps\_2" 可执行文件拷贝到 SD 卡中。打开 Intel SoC EDS command shell 窗口,使用 cd 命令进入 "my\_first\_hps\_2" 的路径,然后输入 <u>scp</u> <u>my\_first\_hps\_2 root@192.168.21.144:/home/root</u>命令,将文件拷贝到 SD 卡 "/home/root" 路 径下。

注意, 在弹出 Are you sure you want to continued connecting (yes/no)? 命令后输入 yes 并按下 enter 键

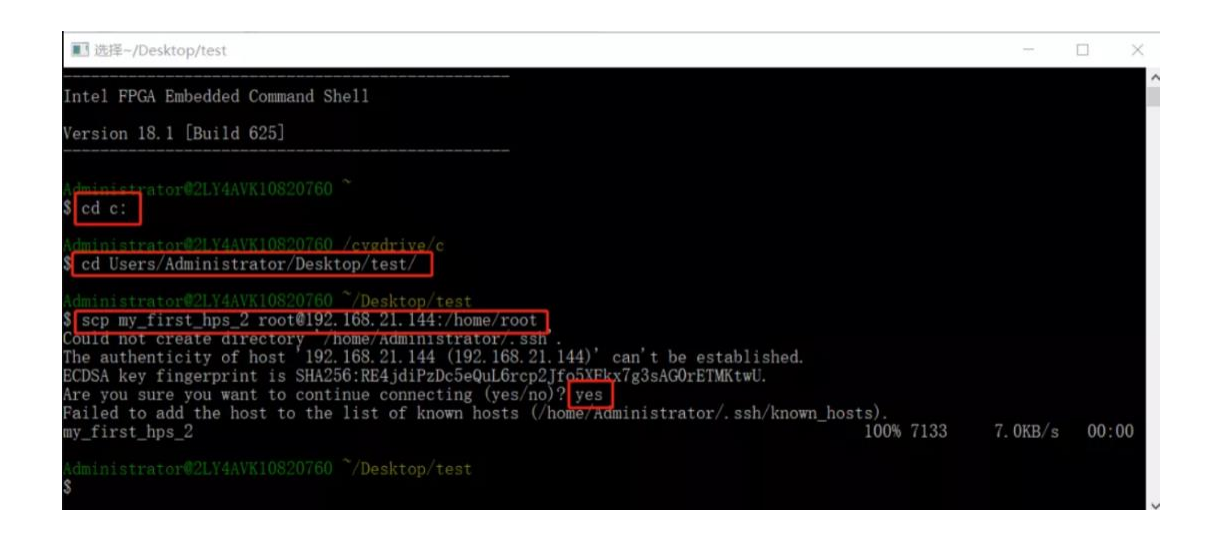

2-7. 完成拷贝之后, 在 putty 终端输入 Is 命令, 就可以看到 "my\_first\_hps\_2" 文件已经被成功拷贝进来。

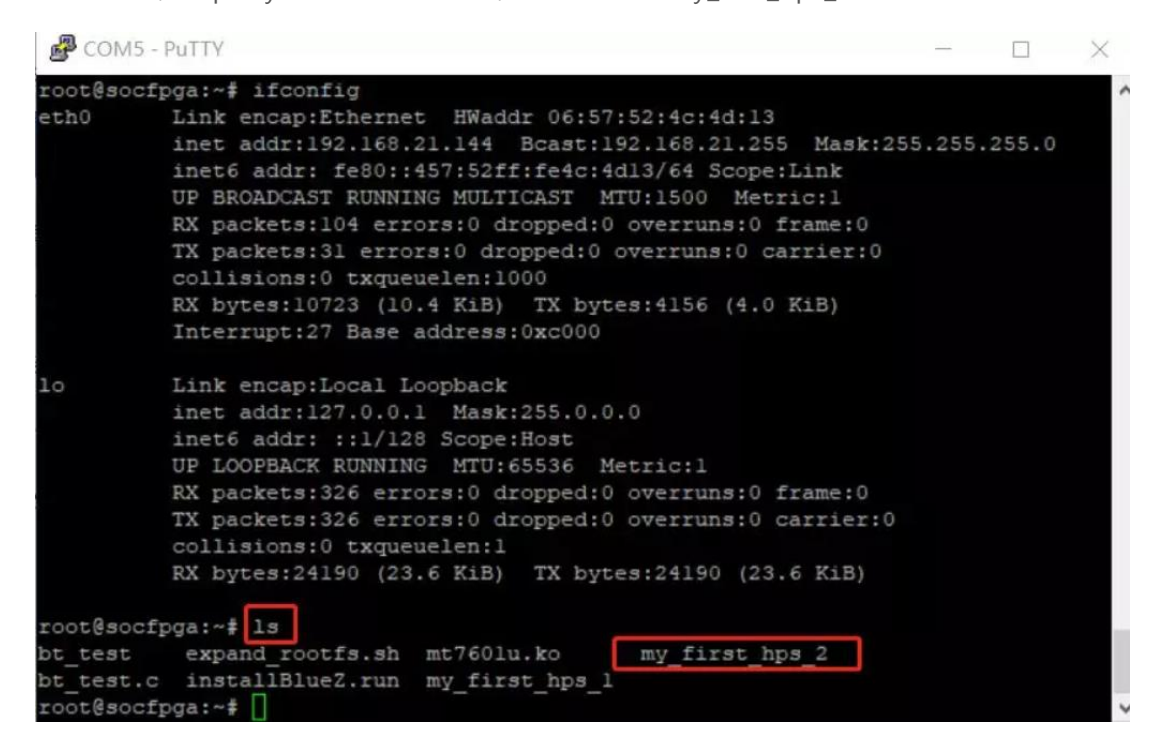

## 方法三: 用 U 盘拷贝进行拷贝

1

- 3-1. 首先将 my\_first\_hps 从 PC 拷贝到 U 盘, 把 U 盘插到开发板的 USB1/USB2 接口 (这里选择的是 USB2 接口);
- 3-2. 使用 root 登录 Linux 系统, 用 cat /proc/partitions 命令来查看开发板上的硬盘信息;

| 🛃 COM5 - PuTTY   |                     |                           |  | $\times$ |
|------------------|---------------------|---------------------------|--|----------|
| <br>             | <br> <br>-'  <br>'' |                           |  | ^        |
| The Angstrom Dis | stribution          | n socfpga ttyS0           |  |          |
| Angstrom v2014.1 | 12 - Kerne          | :1                        |  |          |
| socfpga login: 1 | coot                |                           |  |          |
| Last login: Wed  | Apr 27 07           | 1:46:21 UTC 2016 on ttyS0 |  |          |
| Starting system  | message b           | nus: dbus.                |  |          |
| root@socfpga:~{  | cat /prod           | c/partitions              |  |          |
| major minor #bl  | Locks nam           | ne                        |  |          |
|                  |                     |                           |  |          |
| 1 0              | 8192                | ram0                      |  |          |
| 1 1              | 8192                | raml                      |  |          |
| 179 0            | 7716864             | mmcblk0                   |  |          |
| 179 1            | 512000              | mmcblk0pl                 |  |          |
| 179 2            | 1048576             | mmcblk0p2                 |  |          |
| 179 3            | 1024                | mmcblk0p3                 |  |          |
| 8 0              | 7782400             | sda                       |  |          |
| 8 4              | 7782272             | sda4                      |  |          |
| root@socfpga:~#  |                     |                           |  | $\sim$   |
|                  |                     |                           |  |          |

3-3. 用 mount -t vfat /dev/sda4 /mnt 加载 U 盘至 "/mnt "下(该命令中的 sda4 是实际使用的 U 盘名称, 用户需要根据自己的 U 盘信息进行修改), 然后使用 cp -p /mnt/my\_first\_hps\_3 /home/root 命令将可执行文件"my\_first\_hps\_3"复制到 "/home/root"路径下;

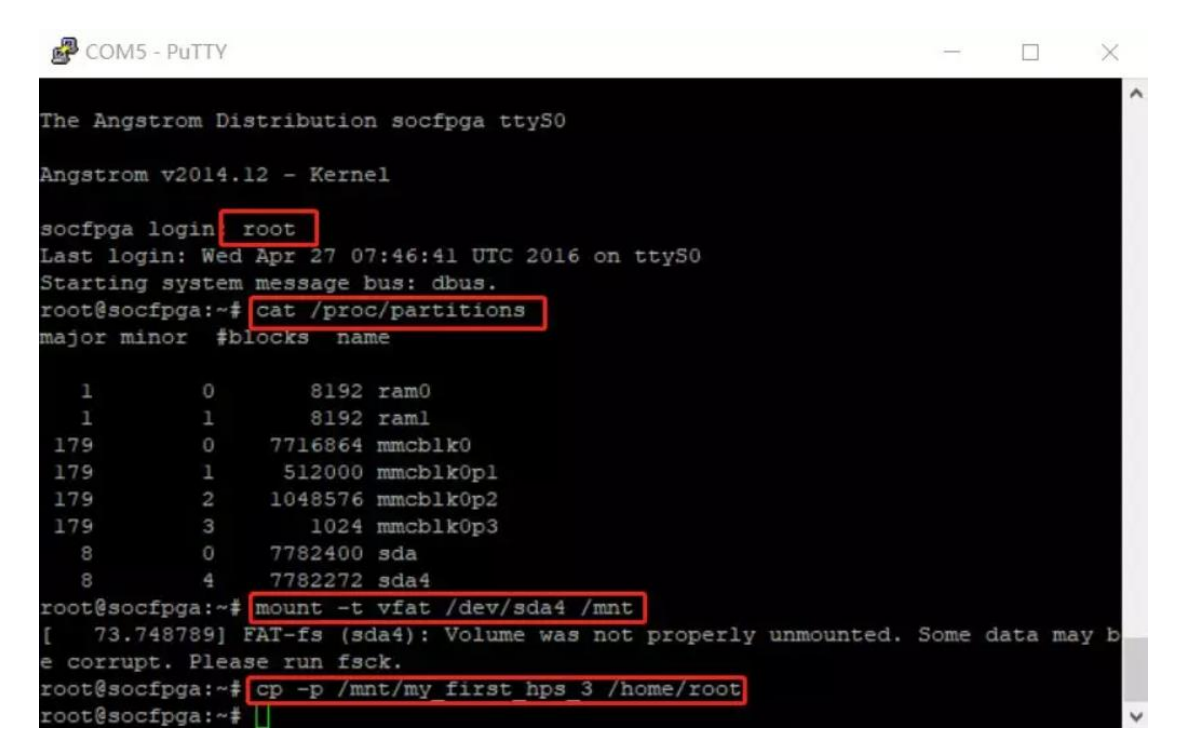

3-4. 输入 ls 命令, 就可以看到 "my\_first\_hps\_3" 文件已经被成功拷贝进来。

| P COM5   | 5 - PuTTY |            |                                         | _    |      | $\times$ |
|----------|-----------|------------|-----------------------------------------|------|------|----------|
|          |           |            |                                         |      |      | ^        |
| 1        |           | 8192       | ram0                                    |      |      |          |
| 1        | 1         | 8192       | raml                                    |      |      |          |
| 179      |           | 7716864    | mmcb1k0                                 |      |      |          |
| 179      | 1         | 512000     | mmcblk0pl                               |      |      |          |
| 179      | 2         | 1048576    | mmcblk0p2                               |      |      |          |
| 179      | 3         | 1024       | mmcblk0p3                               |      |      |          |
| 8        |           | 7782400    | sda                                     |      |      |          |
| 8        | 4         | 7782272    | sda4                                    |      |      |          |
| root@soc | cfpga:~#  | mount -t   | vfat /dev/sda4 /mnt                     |      |      |          |
| [ 73.7   | 748789] 1 | FAT-fs (so | a4): Volume was not properly unmounted. | Some | data | may b    |
| e corrup | ot. Pleas | se run fso | k.                                      |      |      |          |
| root@soc | cfpga:~#  | cp -p /mr  | t/my first hps 3 /home/root             |      |      |          |
| root@soc | fpga:~#   | 15         |                                         |      |      |          |
| bt test  | expar     | nd rootfs. | sh mt760lu.ko my first hps 2            |      |      |          |
| bt test. | c insta   | allBlueZ.r | un my first hps 1 my first hps 3        |      |      |          |
| root@soc | cfpga:~#  |            |                                         |      |      | ~        |

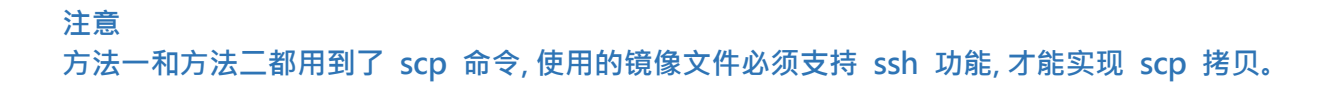